## Instructions for online reporting of KIR Exchange results

The web site, **https://cell-exch.ctrl.ucla.edu**, works best in the latest version of Firefox, Google Chrome, or Microsoft Edge.

- 1. Go to <u>https://cell-exch.ctrl.ucla.edu/</u>.
- 2. Click on Register to set up an account.
  - a.Passwords must at least 12 characters in length and consist of the following:
    - i. one lower case letter
    - ii. one upper case letter
    - iii. one number
    - iv. one special character e.g.!@#\$%^\*
- 3. Once you have registered your email address, please contact an administrator, Arlene Locke at alocke@mednet.ucla.edu or Maria Cabarong at MCabarong@mednet.ucla.edu, to have your email account activated. *Please note*: you will not be able to enter results until your account has been activated.

| UCLA Cell Exchange          | Contact SX<br>Us He | SX Resul<br>Ip Upload | t KIR<br>Help  | MICA<br>Help        | CrossMatch<br>Help | CrossMatch Result<br>Upload | BCELL<br>Help     | Paper<br>Challenge | Attestation<br>Statement | Grading<br>Criteria |
|-----------------------------|---------------------|-----------------------|----------------|---------------------|--------------------|-----------------------------|-------------------|--------------------|--------------------------|---------------------|
| Main Site : Log In          |                     |                       |                |                     |                    |                             |                   |                    |                          |                     |
| Email:                      |                     |                       |                |                     |                    |                             |                   |                    |                          |                     |
| Password:                   | Log In              |                       |                |                     |                    |                             |                   |                    |                          |                     |
| Forgot your passw d? Regi   | ster                |                       |                |                     |                    |                             |                   |                    |                          |                     |
| Go to DNA Exchange          |                     |                       |                |                     |                    |                             |                   |                    | _                        |                     |
| UCLA Cell Exchange          |                     | Contact<br>Us         | SX S<br>Help L | SX Result<br>Jpload | KIR M<br>Help H    | IICA CrossMatch<br>elp Help | CrossMa<br>Upload | atch Result        |                          |                     |
| Main Site : <b>Regist</b> e | er                  |                       |                |                     |                    |                             |                   |                    |                          |                     |
|                             |                     | Email *               |                |                     |                    |                             |                   |                    |                          |                     |
|                             | Fir                 | st name *             |                |                     |                    |                             |                   |                    |                          |                     |
|                             | I                   | Password              |                |                     |                    |                             |                   |                    |                          |                     |
|                             | Re-type             | password              |                |                     |                    |                             |                   |                    |                          |                     |
| Per                         | sonal Home P        | age URL:              |                |                     |                    |                             |                   |                    |                          |                     |
|                             |                     | OK                    |                |                     |                    |                             |                   |                    |                          |                     |

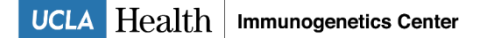

- 4. After your email address is activated, login at http://cell-exch.ctrl.ucla.edu/.
- 5. The next window will be the Main Site. This page lists the current exchange studies.
- 6. Use the "Search" feature to find an Exchange number to select or simply click on one of the listed Exchanges.

| UCL                                                                                                    | A Cell          | Exchar           | nge          |                  |  |  |  |  |  |  |
|----------------------------------------------------------------------------------------------------|-----------------|------------------|--------------|------------------|--|--|--|--|--|--|
| CELL-EXCHANGE Production Server<br>Welcome, Arlene Locke   Your Account   Logout   Contact US   CX Help   SX Help   MICA Help   CrossMatch Help   DX Help   BCELL Help   Paper Challenge Help  <br>Attestation   Grading Criteria<br>Main Site : Cell and Serum Exchange : Center 51 : Exchange List |                 |                  |              |                  |  |  |  |  |  |  |
| Search:                                                                                                    | Search          |                  |              |                  |  |  |  |  |  |  |
| Exchange # 👻                                                                                                    | Exchange Type   | <u>Status</u> 🗢  | Due Date 🗘   | Date Received \$ |  |  |  |  |  |  |
| <u>587</u>                                                                                                    | serum           | Pending Shipment | Jul 15, 2022 |                  |  |  |  |  |  |  |
| 585                                                                                                    | serum           | Pending Shipment | Jan 15, 2022 |                  |  |  |  |  |  |  |
| <u>54</u>                                                                                                    | kir             | Shipped          | Mar 31, 2022 |                  |  |  |  |  |  |  |
| 31                                                                                                    | kir             | Center Received  | May 19, 2023 | 2023-05-08       |  |  |  |  |  |  |
| <u>-3</u>                                                                                                    | Paper Challenge | Center Received  | Mar 31, 2017 | 2017-03-20       |  |  |  |  |  |  |

7. The next screen will show the details for the Exchange selected: shipment status, shipment date, and due date.

a. To enter results, you must first click on "Acknowledge Shipment Received."

|          |             |        |       | M            | ain Site : | Cell and | Serum E | kchange | Center S | 1 : Excha |
|----------|-------------|--------|-------|--------------|------------|----------|---------|---------|----------|-----------|
|          |             |        |       | Exchange Inf |            |          |         |         | ormati   | on        |
| Exe      | 54          | 4      | Excha | ange Ty      | pe:        |          |         | KIR     |          |           |
| S        | tatus:      | Ship   | ped   | Da           | te Due:    |          | Mar 3   | 1, 2022 | 12:59 P  | M (PST)   |
|          |             |        |       | Date T       | o Be Ma    | iled:    |         | Feb 0   | 2, 2022  |           |
| Reco     | eived By:   | 0      | )     | Date         | Receive    | ed:      |         |         |          |           |
| Result S | ubmitted By | y:     | D     | ate Res      | ult Subi   | mitted:  |         |         |          |           |
| Tes      | st Date:    |        |       |              |            |          |         |         |          |           |
|          |             |        |       | Com          | nents:     |          |         |         |          |           |
|          |             |        |       |              |            |          |         |         |          |           |
|          |             |        |       |              |            |          |         | KIR     |          |           |
| Me       | thod:       |        |       |              |            |          |         |         |          |           |
| Reagent  | Type:       |        |       |              |            |          |         |         |          |           |
|          |             |        |       |              |            |          |         |         |          |           |
| KDNA #   | Ethnicity   | Color  | 2DL1  | 2DL2         | 2DL3       | 2DL4     | 2DL5    | 3DL1    | 3DL2     | 3DL3      |
| 225      | Hispanic    | black  |       |              |            |          |         |         |          |           |
| 226      | Black       | orange |       |              |            |          |         |         |          |           |
| 227      | Asian       | violet |       |              |            |          |         |         |          |           |
| 228      | Hispanic    | blue   |       |              |            |          |         |         |          |           |
| 229      | Hispanic    | yellow |       |              |            |          |         |         |          |           |
| 230      | Hispanic    | brown  |       |              |            |          |         |         |          |           |
|          |             |        |       |              |            |          |         |         |          |           |
| KDNA #   | Ethnicity   | Color  | 3051  | 2051         | 2052       | 2053     | 2054    | 2055    | 2DP1     | 3DP1      |
| 225      | Hispanic    | black  |       |              |            |          |         |         |          |           |
| 226      | Black       | orange |       |              |            |          |         |         |          |           |
| 227      | Asian       | violet |       |              |            |          |         |         |          |           |
| 228      | Hispanic    | blue   |       |              |            |          |         |         |          |           |
|          |             | -      |       |              |            |          |         |         |          |           |
| 229      | Hispanic    | yellow |       |              |            |          |         |         |          |           |

b.In the next screen, enter the date the shipment was received. Click OK. If date is entered incorrectly, please contact us. Only the administrator can change the received date.

| UCLA Cell Exchange                                                                                                    |
|----------------------------------------------------------------------------------------------------|
| CELL-EXCHANGE Production Server<br>Welcome, Arlene Locke   Your Account   Logout   Contact Us.   CX Help.   SX Help.   KIR Help.   MICA Help.   CrossMatch Help.   DX Help.   BCELL Help.   Paper Challenge Help.  <br>Attestation   Grading Criteria<br>Main Site : Cell and Serum Exchange |
| Please the date shipment was received for batch '54' and click 'OK' button. Date Received (required) 03 v February v 2022 Day Month Year OK Cancel                                                                                                    |

8. You will then return to the screen with the exchange details.

| UCLA Ce                                                      | ell Exchan                                                           | ige                                                                                            | No. 0 22.0                                                                                           |
|--------------------------------------------------------------|----------------------------------------------------------------------|------------------------------------------------------------------------------------------------|----------------------------------------------------------------------------------------------------|
| CELL-EXCHANGE Prod<br>Welcome, Arlene Locke   <u>Your Ac</u> | uction Server<br>count   Logout   Contact Us  <br><u>Main Site</u> : | CX Help   SX Help   KIR Help   M<br>Attestation   Grading Cr<br>Cell and Serum Exchange : Cent | IICA Help   <u>CrossMatch Help</u>   <u>DX Hel</u> i<br>iteria<br>er 51 : <u>Exchange List</u> : one |
|                                                              |                                                                      | Exchange Inform                                                                                | ation                                                                                                |
| Exchange:                                                    | 54                                                                   | Exchange Type:                                                                                 | KIR                                                                                                  |
| Status:                                                      | Center Received                                                      | Date Due:                                                                                      | May 31, 2023 12:59 PM (PST)                                                                          |
|                                                              |                                                                      | Date To Be Mailed:                                                                             | Feb 02, 2022                                                                                         |
| Received By:                                                 |                                                                      | Date Received:                                                                                 | Feb 03, 2022                                                                                         |
| Result Submitted By:                                         |                                                                      | Date Result Submitted                                                                          | :                                                                                                    |
| Test Date:                                                   |                                                                      |                                                                                                |                                                                                                    |
|                                                              | Co                                                                   | mments:                                                                                        |                                                                                                    |
|                                                              | Edit Comme                                                           | ents and Test Date                                                                             |                                                                                                    |

## KIR

By checking here, we confirm that we incorporated these samples into the regular workload, testing them in the same manner as routine clinical samples and herein submit our results.

| Method:       |
|---------------|
| Reagent Type: |
| Edit          |

- 9. Click "Edit Comments and Test Date" to enter your test date or add comments (optional), i.e. new findings, sample issues, list techs performing test, etc.
- 10. The fields, "Results Submitted By" and "Date Results Submitted" will automatically be filled in with your email address and submit date once you click "Done with Entering Results" (step 17).
- 11. Attestation statement (optional) you are not required to check off the box next to this statement.
- 12. Enter Method and Reagent type by clicking Edit (\*required field).

13. To enter results, click on "Edit Results" for each sample.

| Me      | thod:     |        |      |      |      |      |      |      |      |      |              |
|---------|-----------|--------|------|------|------|------|------|------|------|------|--------------|
| Reagent | Туре:     |        |      |      |      |      |      |      |      |      |              |
|         | Edit      |        |      |      |      |      |      |      |      |      |              |
| KDNA #  | Ethnicity | Color  | 2DL1 | 2DL2 | 2DL3 | 2DL4 | 2DL5 | 3DL1 | 3DL2 | 3DL3 | Actions      |
| 225     | Hispanic  | black  |      |      |      |      |      |      |      |      | Edit Results |
| 226     | Black     | orange |      |      |      |      |      |      |      |      | Edit Results |
| 227     | Asian     | violet |      |      |      |      |      |      |      |      | Edit Results |
| 228     | Hispanic  | blue   |      |      |      |      |      |      |      |      | Edit Results |
| 229     | Hispanic  | yellow |      |      |      |      |      |      |      |      | Edit Results |
| 230     | Hispanic  | brown  |      |      |      |      |      |      |      |      | Edit Results |
| KDNA #  | Ethnicity | Color  | 3DS1 | 2DS1 | 2DS2 | 2DS3 | 2DS4 | 2DS5 | 2DP1 | 3DP1 | Actions      |
| 225     | Hispanic  | black  |      |      |      |      |      |      |      |      | Edit Results |
| 226     | Black     | orange |      |      |      |      |      |      |      |      | Edit Results |
| 227     | Asian     | violet |      |      |      |      |      |      |      |      | Edit Results |
| 228     | Hispanic  | blue   |      |      |      |      |      |      |      |      | Edit Results |
| 229     | Hispanic  | yellow |      |      |      |      |      |      |      |      | Edit Results |

Actions: Done With Entering Results

brown

Hispanic

230

From the dropdown menu, select POS (positive for a gene), NEG (negative for a gene), NT (not tested), or Other to specify subtype (e.g., \*001, \*002, etc.). Subtypes for KIR2DL5, 2DS4, 3DP1 (e.g., A, B, FULL, DEL) may also be selected from the dropdown.

Edit Results

|            | Method:              |                |                |                |                |                |                |                |              |              |
|------------|----------------------|----------------|----------------|----------------|----------------|----------------|----------------|----------------|--------------|--------------|
| Reage      | nt Type:             |                |                |                |                |                |                |                |              |              |
|            | Edit                 |                |                |                |                |                |                |                |              |              |
| CDNA<br>#  | Ethnicity            | Color          | 2DL1           | 2DL2           | 2DL3           | 2DL4           | 2DL5           | 3DL1           | 3DL2         | 3DL3         |
| 225        | Hispanic             | black          | (Select One) V | (Select One) V | (Select One) V | (Select One) v | (Select One) ✓ | (Select One) ✓ | (Select One) | (Select One) |
|            |                      |                |                |                | 0              | K Cancel       | (Select One)   |                |              |              |
| 226        | Black                | orange         |                |                |                |                | NEG            |                |              |              |
| 227        | Asian                | violet         |                |                |                |                | A              |                |              |              |
| 228        | Hispanic             | blue           |                |                |                |                | B              |                |              |              |
| 229        | Hispanic             | yellow         |                |                |                |                | OTHER          |                |              |              |
| 230        | Hispanic             | brown          |                |                |                |                |                |                |              |              |
| CDNA<br>#  | Ethnicity            | Color          | 3DS1           | 2DS1           | 2DS2           | 2DS3           | 2DS4           | 2DS5           | 2DP1         | 3DP1         |
| 225        | Hispanic             | black          | (Select One) V | (Select One) V | (Select One) v | (Select One) ✓ | (Select One) ✓ | (Select One) ✓ | (Select One) | (Select One) |
|            |                      |                |                |                | 0              | K Cancel       |                |                |              |              |
| 226        | Black                | orange         |                |                |                |                |                |                |              |              |
| 227        | Asian                | violet         |                |                |                |                |                |                |              |              |
|            |                      |                |                |                |                |                |                |                |              |              |
| 228        | Hispanic             | blue           |                |                |                |                |                |                |              |              |
| 228<br>229 | Hispanic<br>Hispanic | blue<br>yellow |                |                |                |                |                |                |              |              |

- 15. Use Tab button or mouse to move from field to field.
- 16. When finished, click OK. Next screen will show all 6 samples again; choose next sample number to enter another set of results.

17. When results have all been entered, click on "Done with Entering Results" (bottom left of screen) to record the date the results were first submitted.

**Note:** At this time, the "Date Results Submitted" and "Results Submitted By" fields will not change from the original submission date.

| KDNA #  | Ethnicity    | Color        | 2DL1   | 2DL2 | 2DL3 | 2DL4 | 2DL5 | 3DL1 | 3DL2 | 3DL3 | Actions      |
|---------|--------------|--------------|--------|------|------|------|------|------|------|------|--------------|
| 225     | Hispanic     | black        |        |      |      |      |      |      |      |      | Edit Results |
| 226     | Black        | orange       |        |      |      |      |      |      |      |      | Edit Results |
| 227     | Asian        | violet       |        |      |      |      |      |      |      |      | Edit Results |
| 228     | Hispanic     | blue         |        |      |      |      |      |      |      |      | Edit Results |
| 229     | Hispanic     | yellow       |        |      |      |      |      |      |      |      | Edit Results |
| 230     | Hispanic     | brown        |        |      |      |      |      |      |      |      | Edit Results |
|         |              |              |        |      |      |      |      |      |      |      |              |
| KDNA #  | Ethnicity    | Color        | 3DS1   | 2DS1 | 2DS2 | 2DS3 | 2DS4 | 2DS5 | 2DP1 | 3DP1 | Actions      |
| 225     | Hispanic     | <u>black</u> |        |      |      |      |      |      |      |      | Edit Results |
| 226     | Black        | orange       |        |      |      |      |      |      |      |      | Edit Results |
| 227     | Asian        | violet       |        |      |      |      |      |      |      |      | Edit Results |
| 228     | Hispanic     | blue         |        |      |      |      |      |      |      |      | Edit Results |
| 229     | Hispanic     | yellow       |        |      |      |      |      |      |      |      | Edit Results |
| 230     | Hispanic     | brown        |        |      |      |      |      |      |      |      | Edit Results |
| Actions | Done With Er | ntering Re   | esults | )    |      |      |      |      |      |      |              |

- 18. You may edit your results as many times as neded before 11:59 pm (PST) of the due date. The program will not allow you to enter or edit results after the due date.
- 19. For your records, please print your on-line results.